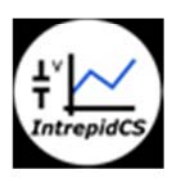

Intrepid Control Systems, Inc.

アプリケーションノート

Vehicle Spy neoVI FIRE アナログ収録 --- 基礎編 ---

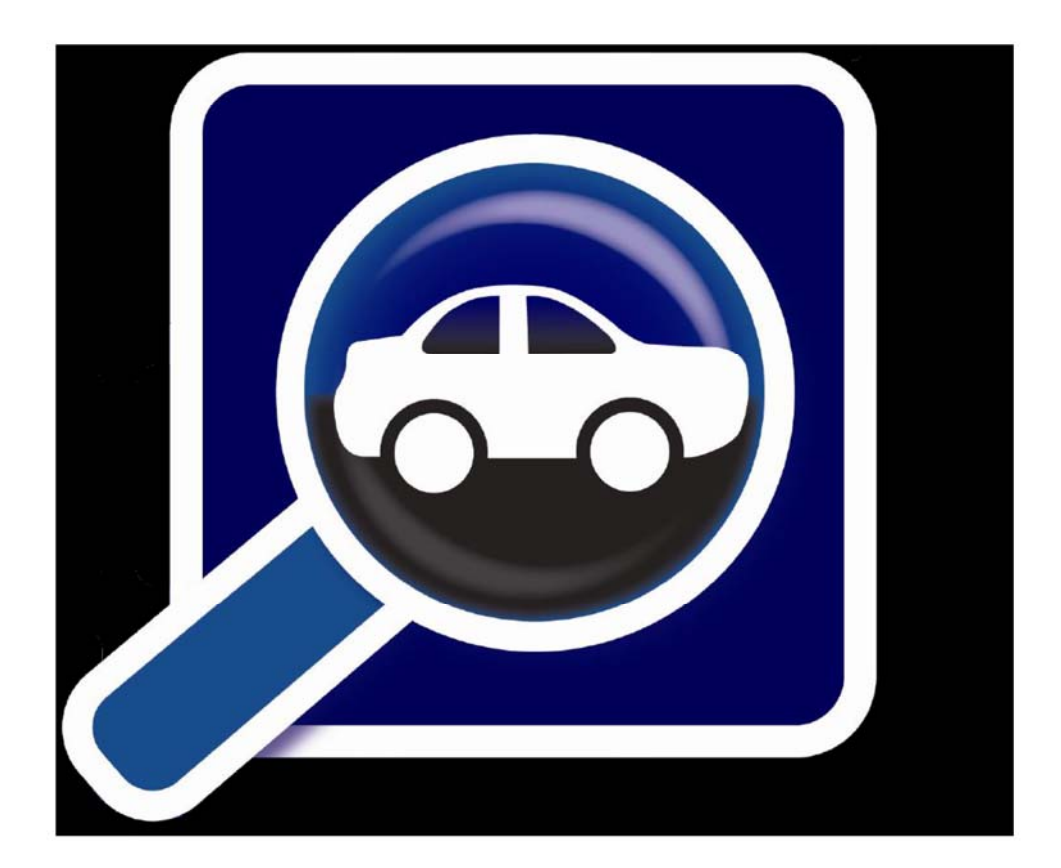

(株) 日本イントリピッド・コントロール・システムズ

目次

| 2. システムブロック図       5         3. 基本設定       6         3.1. ハードウェアコンフィグレーション       6         3.2. 基本動作確認       6         3.2.1. サンプルスクリプト"4 Analog Input Examples"での動作確認       6         4. 応用例       10         4.1. 例1       10         4.1.1. 準備       10         4.1.2. Message Editor の設定       10         4.1.3. Function Blocks 作成       11         4.1.4. 動作確認       11         5.1.       アナログ入力レンジについて       14         5.2.       "4 Analog Input Examples"について       14         5.2.       "4 Analog Input Examples"について       14                                                                                                    | 1. 概要. |                                          | 3  |
|----------------------------------------------------------------------------------------------------|--------|------------------------------------------|----|
| 3. 基本設定       4         3.1. ハードウェアコンフィグレーション       4         3.2. 基本動作確認       6         3.2.1. サンプルスクリプト"4 Analog Input Examples"での動作確認       6         4. 応用例       10         4.1. 例1       10         4.1.1. 準備       10         4.1.2. Message Editor の設定       10         4.1.3. Function Blocks 作成       11         4.1.4. 動作確認       12         5. 注記       14         5. 注記       14         5. 注記       14         5. 注記       14         5. 注記       14         5. 注記       14         5. 注記       14         5. 注記       14         5. 注記       14         5. 注記       14         5. 注記       14         5. 注記       14         5. 2. "4 Analog Input Examples"について       14         5. 変更履歴       14 | 2. シスラ | テムブロック図                                  | 3  |
| 3.1.       ハードウェアコンフィグレーション                                                                                                    | 3. 基本詞 | 受定                                       | 4  |
| 3.2.       基本動作確認                                                                                                    | 3.1.   | ハードウェアコンフィグレーション                         | 4  |
| 3.2.1. サンプルスクリプト"4 Analog Input Examples"での動作確認       6         4. 応用例       10         4.1. 例1       10         4.1.1. 準備       10         4.1.2. Message Editor の設定       10         4.1.3. Function Blocks 作成       11         4.1.4. 動作確認       12         5. 注記       14         5.1. アナログ入力レンジについて       14         5.2. "4 Analog Input Examples"について       14         6. 変更履歴       14                                                                                                    | 3.2.   | 基本動作確認                                   | 6  |
| 4. 応用例                                                                                                    | 3.2.1. | サンプルスクリプト"4 Analog Input Examples"での動作確認 | 6  |
| 4.1.       例1       10         4.1.1.       準備       10         4.1.2.       Message Editor の設定       10         4.1.3.       Function Blocks 作成       11         4.1.4.       動作確認       12         5.       注記       14         5.1.       アナログ入力レンジについて       14         5.2.       "4 Analog Input Examples"について       14         6.       変更履歴       15                                                                                                    | 4. 応用例 | ۵ <u></u>                                | 10 |
| 4.1.1. 準備       10         4.1.2. Message Editor の設定       10         4.1.3. Function Blocks 作成       11         4.1.4. 動作確認       12         5. 注記       14         5.1. アナログ入力レンジについて       14         5.2. "4 Analog Input Examples"について       14         6. 変更履歴       15                                                                                                    | 4.1.   | 例 1                                      | 10 |
| 4.1.2.       Message Editor の設定       10         4.1.3.       Function Blocks 作成       11         4.1.4.       動作確認       12         5.       注記       14         5.1.       アナログ入力レンジについて       14         5.2.       "4 Analog Input Examples"について       14         6.       変更履歴       15                                                                                                    | 4.1.1. | 進備                                       | 10 |
| 4.1.3.       Function Blocks 作成                                                                                                    | 4.1.2. | Message Editor の設定                       | 10 |
| 4.1.4. 動作確認       12         5. 注記       14         5.1. アナログ入力レンジについて       14         5.2. "4 Analog Input Examples"について       14         6. 変更履歴       14                                                                                                    | 4.1.3. | Function Blocks 作成                       | 11 |
| 5. 注記       14         5.1.       アナログ入力レンジについて       14         5.2.       "4 Analog Input Examples"について       16         6.       変更履歴       16                                                                                                    | 4.1.4. | 動作確認                                     | 12 |
| 5.1.       アナログ入力レンジについて                                                                                                    | 5. 注記. |                                          | 14 |
| 5.2.       "4 Analog Input Examples"について                                                                                                    | 5.1.   | アナログ入力レンジについて                            | 14 |
| 6. 変更履歴                                                                                                    | 5.2.   | "4 Analog Input Examples"について            | 15 |
| • • • • • •                                                                                                    | 6. 変更履 | していた。<br>夏歴                              | 15 |
| 7. 用語一覧                                                                                                    | 7. 用語- |                                          | 15 |

## 1. 概要

1. 本アプリケーションノートでは、当社製 neoVI FIRE を使用したアナログデータの収録方法について解説します。本アプリケーションノートで使用した製品を以下に示します。

| ソフトウェア製品   | Vehicle Spy 3 Professional ( 3.8.0.98) |
|------------|----------------------------------------|
| ICS ハードウェア | neoVI FIRE                             |
| その他ハードウェア  | アナログ信号発生器                              |
| +          |                                        |

表 1.1 本アプリケーションノート対象製品表

2. 本アプリケーションノートは Vehicle Spy3 の基本操作 "<u>vehicle spy help 日本語版 序章~チュートリアル編 a00.pdf</u>"を理解 されている方を対象にしております。

## 2. システムブロック図

1. 以下に今回動作確認に使用したシステムのブック図を示します。

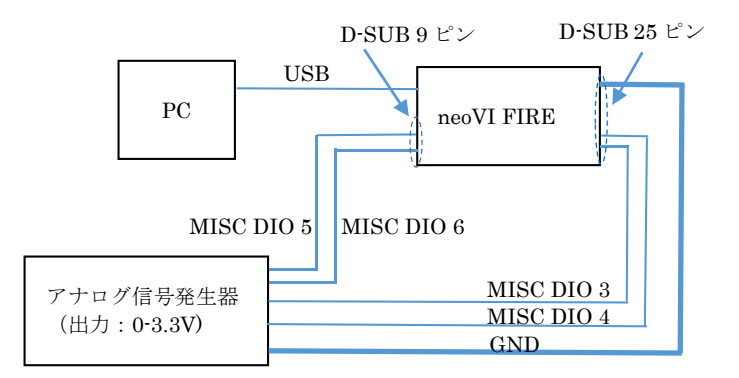

図 2.1 システムブロック図

2. neoVI FIRE アナログピンアサイン

| neoVI FIRE 上での名前 | neoVI FIRE コネクタピン番号 |  |  |  |  |  |
|------------------|---------------------|--|--|--|--|--|
| MISC DIO 3       | D-SUB-25 23番ピン      |  |  |  |  |  |
| MISC DIO 3       | D-SUB-25 23番ピン      |  |  |  |  |  |
| MISC DIO 4       | D-SUB-25 18番ピン      |  |  |  |  |  |
| MISC DIO 5       | D-SUB-9 6番ピン        |  |  |  |  |  |
| MISC DIO 6       | D-SUB-9 7番ピン        |  |  |  |  |  |
| 表 2.1            |                     |  |  |  |  |  |

3. neoVI FIRE アナログ電気的仕様

| アナログ入力レンジ: | 0-3.3V              |
|------------|---------------------|
| デジタル出力:    | 10 ビット              |
| 分解能:       | 3.3/1024=3.22mv/ビット |

# 3. 基本設定

### 3.1. ハードウェアコンフィグレーション

1. アナログ入力を有効にする為に以下の設定を行います。

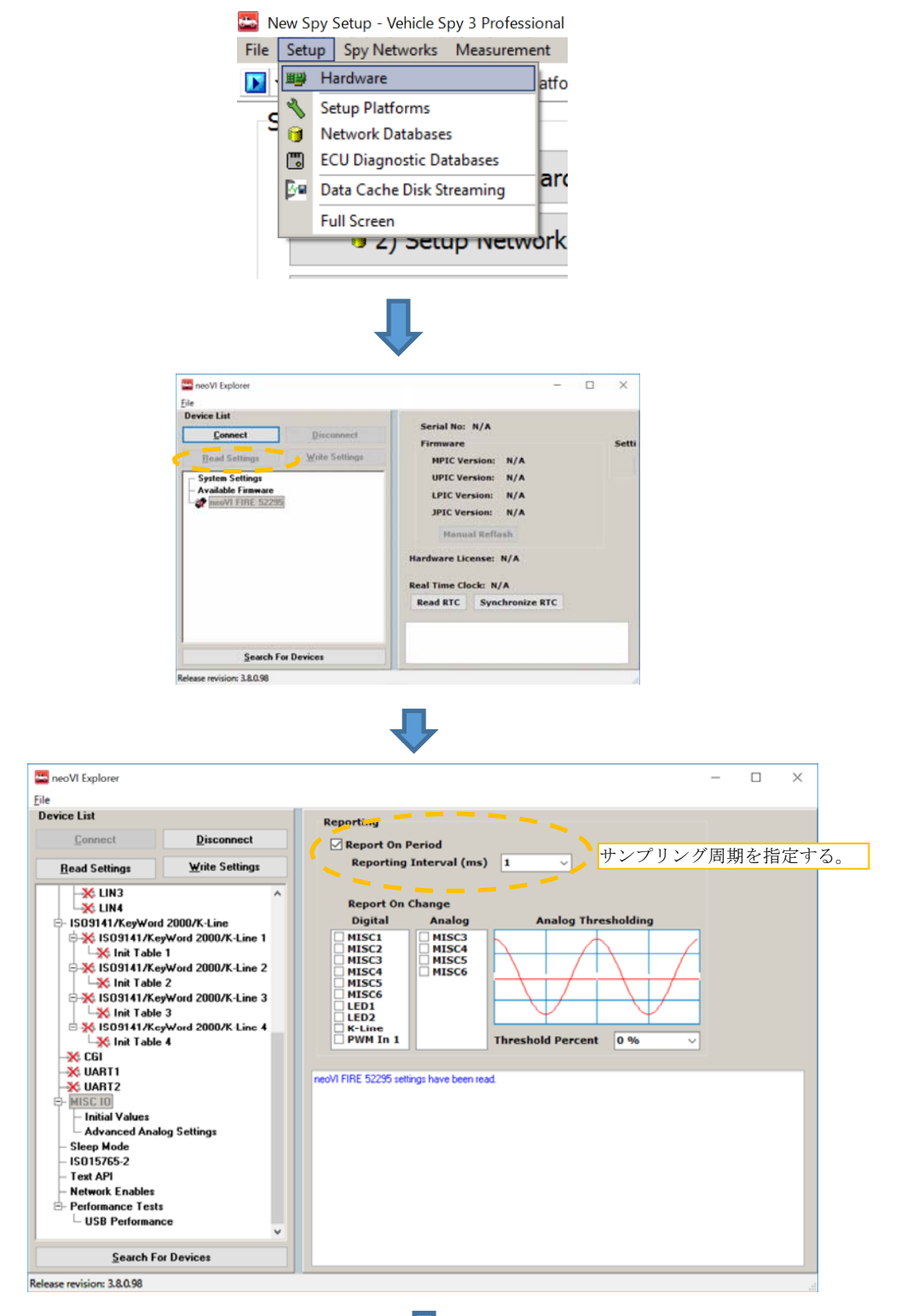

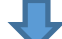

アプリケーションノート Vehicle Spy neoVI FIRE アナログ収録 --- 基礎編 --- Ver1.0

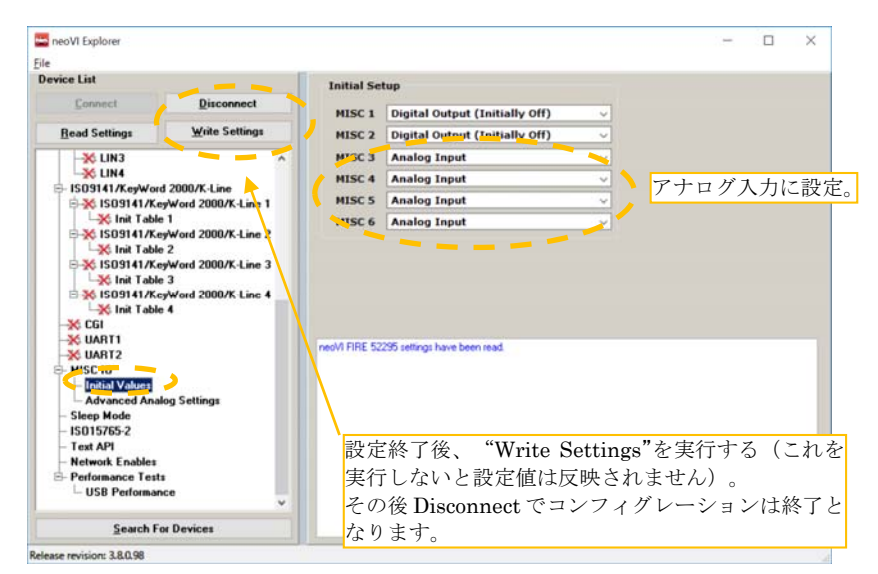

図 3.1.1

### 3.2. 基本動作確認

- 1. 本項ではサンプルスクリプト"4 Analog Input Examples"を使用して動作確認を行います。 本サンプルスクリプトは neoVI FIRE の 4 つの I/O 機能をアナログ入力として設定してアナログデータを取り込むものです。 又、取得後の A/D 変換値(デジタル値) を CAN データとして Vehicle Spy3 上に出力します。
- 2. 受信メッセージと実際の信号の対応表。

| 受信メッセージ上でのシグナル名                        | neoVI FIRE 上での名前 | neoVI FIRE コネクタピン番号 |
|----------------------------------------|------------------|---------------------|
| Analog Input1 (Analog Input MISC3 と同じ) | MISC DIO 3       | D-SUB-25 23番ピン      |
| Analog Input MISC3                     | MISC DIO 3       | D-SUB-25 23番ピン      |
| Analog Input MISC4                     | MISC DIO 4       | D-SUB-25 18番ピン      |
| Analog Input MISC5                     | MISC DIO 5       | D-SUB-9 6番ピン        |
| Analog Input MISC6                     | MISC DIO 6       | D-SUB-9 7番ピン        |
|                                        | 表 3.2.1          | -                   |

#### 3.2.1. サンプルスクリプト"4 Analog Input Examples"での動作確認

1. メニューの File -> Logon と進み、Examples タブを開き、"4 Analog Input Examples"を選択します。

| New Spy Setup - Vehicle Spy 3 Professional                                                                                                    |                                                                                                    | - 0 >  |
|----------------------------------------------------------------------------------------------------|----------------------------------------------------------------------------------------------------|--------|
| s Setup Spy Hetworks Measurement Embedded Tools Scriptin                                                                                                    | ig and Automation Bun Tools Help                                                                                                    | 3 Data |
| Go Logon Name<br>Default View                                                                                                    | w VehicleScape DAQ                                                                                                    | ×      |
| urrent Platform (None)                                                                                                    | V 🤤 Setup                                                                                                    |        |
| Recert My Setups Examples Location Location Locati Location Location Location Location Location Locati | 98\Examples\4 Analog Input Example.vs3<br>98\Examples\Advanced Equation Trans<br>_98\Examples\Advanced Signal Level Co<br>_98\Examples\Advanced Signal Level Co<br>_98\Examples\Advanced Signal Level Co<br>_98\Examples\Advanced Signal Level Co<br>_98\Examples\Advanced Signal Level Co<br>_98\Examples\Advanced Signal Level Co | ~      |
| Open mepili                                                                                                    | III Confinues Marchinese                                                                                                    |        |
| utorials<br>? Tutorial J. Hance of Vehicle Say<br>? Tutorial J. Itransmitting Messages<br>? Tutorial J. Decoding Signal Data<br>More Tutorials                                                                                                    | Compute Hald Installand<br>Compute Hald Installand<br>Victore Humon (Herden<br>✓ neoVI FRE 52295 (Unknown Latency)                                                                                                    |        |
| .8.0.98 Professional                                                                                                    | Copyrighted and licensed by Intrepid Control Systems, Inc.                                                                                                    |        |
|                                                                                                    | www.intrepidcs.com                                                                                                    |        |

2. サンプルスクリプト"4 Analog Input Examples"選択後、"Run with Transmit"を実行すると、何らかのアナログ値が表示されま す。

| ◎彡 □ 3 (** =   無題 - ペイント                                                                                                    | >                                                                                                    | ×               |
|----------------------------------------------------------------------------------------------------|----------------------------------------------------------------------------------------------------|-----------------|
| 7.7イル ホーム 表示                                                                                                    | ^                                                                                                    | ?               |
| ご 切り取り     ゴ レッジグ     ノ ゆ A     グ ゆ A       Bit/dt/     Bit/dt/     日     1/2       Bit/dt/     日     1/2     1/2       Bit/dt/     日     1/2       Bit/dt/     日     1/2       Bit/dt/     1/2     1/2       Bit/dt/     1/2     1/2       Bit/dt/     1/2     1/2       Bit/dt/     1/2     1/2       Bit/dt/     1/2     1/2       Bit/dt/     1/2     1/2       Bit/dt/     1/2     1/2       Bit/dt/     1/2                                                                                                    |                                                                                                    |                 |
| クリップボード イメージ ツール 図形 色                                                                                                    |                                                                                                    |                 |
| A Analon Input Framela vs Vehicle Snu 3 Professional                                                                                                    | - 1                                                                                                    | ^               |
| File Setup Spy Networks Measurement Embedded Tools Scripting and Automation Run Tools Help                                                                                                    |                                                                                                    |                 |
| Offine III CH Platform: (Name)                                                                                                    | 🔍 Dat                                                                                                    | te              |
| Run with Transmit                                                                                                    |                                                                                                    |                 |
| 🖪 Run Monitor Only 🚛 🕞 Scroll 💷 Details 🖉 Femand 🤤 🏘 Time Abs 🕆 Pause 📓 Save 🗙 Frase 🔿 Find: Arbid/Header 🗸                                                                                                    | Prev                                                                                                    | Ē.              |
| Stop Count Time (abs/rel) Tx Er \$ Description Arbid/Header DataBytes Network Node                                                                                                    |                                                                                                    | -               |
| Run Simulation Fiter                                                                                                    |                                                                                                    |                 |
| Run Analysis                                                                                                    |                                                                                                    |                 |
| Outwin remove neon                                                                                                    |                                                                                                    | á               |
| The Granding Panels                                                                                                    |                                                                                                    | 3               |
| Properties Font                                                                                                    | Tools Grid                                                                                                    |                 |
| How To Lee. Start Vehicle Spy and Apply 0v-5v<br>Analog Input States on Miss Piris 3-0                                                                                                    |                                                                                                    |                 |
| Caption                                                                                                    | anel 1                                                                                                    |                 |
| MISC 3 0.000 V 0.000 V 5 How its done. First Step is to configure the<br>IO Prims in the Nex VI Explorer application. BackColor                                                                                                    |                                                                                                    |                 |
| 4 0.000 V 0.000 V 6 Under General Settings, then General IO. Set<br>Mice Signal 3 be 17 mpt (General Settings, then General IO. Set                                                                                                    | lone)                                                                                                    |                 |
| and set Analog Settings to "Input on RemotePanel                                                                                                    |                                                                                                    | ~               |
| + 10 10380 x 10800x                                                                                                    |                                                                                                    | 5               |
|                                                                                                    | •                                                                                                    | .:              |
| •                                                                                                    |                                                                                                    |                 |
| 4 Analog Input Example.vs3 - Vehicle Spy 3 Professional Elle Setup Spy Networks Measurement Embedded Tools Scripting and Automation Bun Tools Help      Online                                                                                                    | - 🗇 🛇                                                                                                    | ×               |
| 4 Analog Input Example.vs3 - Vehicle Spy 3 Professional Elle Setup Spy Networks Measurement Embedded Tools Scripting and Automation Bun Tools Help   Online.  Wessages  Wessages                                                                                                    | - C >                                                                                                    | ×               |
| 4 Analog Input Example.vs3 - Vehicle Spy 3 Professional Elle Setup Spy Networks Measurement Embedded Tools Scripting and Automation Bun Tools Help        Online.      Bu Time Abs Pause Sove X Erase Find: ArbId/Header       Control Control Contro | - C >                                                                                                    | ×               |
| 4 Analog Input Example.vs3 - Vehicle Spy 3 Professional Elle Setup Spy Networks Measurement Embedded Tools Scripting and Automation Bun Tools Help                                                                                                    | - O >                                                                                                    | ×               |
| 4 Analog Input Example.vs3 - Vehicle Spy 3 Professional Elle Setup Spy Networks Measurement Embedded Tools Scripting and Automation Bun Tools Help   Contine                                                                                                    | - O >                                                                                                    | ×               |
| 4 Analog Input Example.vs3 - Vehicle Spy 3 Professional Elle Setup Spy Networks Measurement Embedded Tools Scripting and Automation Bun Tools Help      Online      Bu Tools Help      Control Control Contro Control Control Control Control Control Control Control Control C       | – Ö >                                                                                                    | ×               |
| 4 Analog Input Example.vs3 - Vehicle Spy 3 Professional Elle Setup Spy Networks Measurement Embedded Tools Scripting and Automation Bun Tools Help      Online      Bur Tools Help      Count Time (dss/ref)     Tx Fr Applescription     Arbid/Header      Custom 1     Custom 2     Custom 3                                                                                                    | - C >                                                                                                    | ×               |
| 4 Analog Input Example.vs3 - Vehicle Spy 3 Professional Elle Setup Spy Networks Measurement Embedded Tools Scripting and Automation Bun Iools Help     Online     Imp I Platform: (None)     Imp I Imp I          | - C )                                                                                                    | ×               |
| 4 Analog Input Example.vs3 - Vehicle Spy 3 Professional Elle Setup Spy Networks Measurement Embedded Tools Scripting and Automation Bun Iools Help     Online     Imp I Platform: (None)     Imp I Imp I          | - C )                                                                                                    | ×               |
| 4 Analog Input Example.vs3 - Vehicle Spy 3 Professional Ele Setup Spy Networks Measurement Embedded Tools Scripting and Automation Bun Iools Help     Online     Imp I Platform: (None)     Imp I Platform: (None)     Imp I Platfor         | - C )                                                                                                    |                 |
| 4 Analog Input Examplexs3 - Vehicle Spy 3 Professional      Ele Setup Spy Networks Measurement Embedded Tools Scripting and Automation Bun Tools Help      Online.     Be 2 Platform: (None)     Continue.     Be 2 Platform: (None)     Continue.     Details Example.     Details Example.     Details Example.     Save X Erase Find: ArbId/Header     Costom 1     Custom 1     Custom 2     Custom 3     Custom 4     Custom 4     Custom 4     Custom 4     Custom 4     Custom 4     Custom 5     Columns (default) Setup     Review Buffer      Properties Font To     Datage Ingut States                                                                                                    | - C C                                                                                                    | ×               |
| 4 Analog Input Examplexs3 - Vehicle Spy 3 Professional      Ele Setup Spy Networks Measurement Embedded Tools Scripting and Automation Bun Tools Help      Online.     Imple Platform: (None)     Imple Platform: (None)     Imple Platf     | - C C C C C C C C C C C C C C C C C C C                                                                                                    | ×               |
| 4 Analog Input Example.vs3 - Vehicle Spy 3 Professional     Ele Setup Spy Networks Measurement Embedded Tools Scripting and Automation Bun Tools Help     Online.     Image: Image: Image      | - C C C C C C C C C C C C C C C C C C C                                                                                                    |                 |
| 4 Analog Input Examplexs3 - Vehicle Spy 3 Professional     Ele Setup Spy Networks Measurement Embedded Tools Scripting and Automation Bun Tools Help     Online.     Image: Platform: None     Image: Platform: None     Ima      | - C C C C C C C C C C C C C C C C C C C                                                                                                    | ×               |
| 4 Analog Input Example.vs3 - Vehicle Spy 3 Professional      Ele Setup Spy Networks Measurement Embedded Tools Scripting and Automation Bun Tools Help     Online.     Poperties     Poperties     Poperise     Poperties     Poperties     Poperties         | - C C C C C C C C C C C C C C C C C C C                                                                                                    | × • • • • • • • |
| 4 Analog Input Examplexis - Vehicle Spy 3 Professional     Ele Setup Spy Networks Measurement Embedded Tools Scripting and Automation Bun Tools Help     Online.     Polaform: (None)     Polaform: (None)     Polaf       | - C )                                                                                                    | ×               |
| A Analog Input Example.vs3 - Vehicle Spy 3 Professional     File Setup Spy Detworks Messurement Embedded Tools Scripting and Automation Bun Jools Help     Online.      Platform: [None)     Platform: [None)     Pl       | - C )                                                                                                    |                 |
| 4 Analog Input Examplex8 - Vehicle Spy 3 Professional     Ele Setup Spy Betworks Measurement Embedded Tools Scripting and Automation Bun Jools Help     Online                                                                                                    | - C )                                                                                                    |                 |
| A Analog Input Examplex's - Vehicle Spy 3 Professional     File Stup Spy Networks Measurement Embedded Tools Scripting and Automation Run Tools Help     Online.      Pop Platform: [None)     Platform: [None)     P      | - C )                                                                                                    |                 |
| A Analog Input Examplexs3 - Vehicle Spy 3 Professional     Fie Stup Spy Networks Messurement Imbedded Tools Scripting and Automation Bun Jook Help     Outine.     Pop Hatform: (None)     Pop Hatform: (None)     Pop H      | - C )                                                                                                    |                 |
| A Analog Input Examplexy3 - Vehicle Spy 3 Professional     File Stup Spy Networks Messurement Imbedded Tools Scripting and Automation. Bun Jools Help     Online.     Platform: [None)     Platform: [None)     Platform: [None]     Platform: [None]     Platf      | - C )                                                                                                    |                 |
| 4 Analog Input Example.v3 - Weikde Spy 3 Professional     Field State Spy Metworks: Measurement Embedded Tools: Scripting and Automation Bun Jools: Help     Formation:      Formation:       | - C )                                                                                                    |                 |
| 4 Analog Input Examplevr3 - Vehicle Spy 3 Professional     Field Status Spy 3 Professional     Field Status Spy 4 Professional     Field Status Spy 4 Professional     Field Status Professional     Field Status Professional     Field Status Profesind Status Spy 4 Professional     Field Status Professional     Fi      | - C )                                                                                                    |                 |
| A Analog Input Examplevs3 - Vehicle Spy 3 Professional     Proventions     Proventions     Proventions     Provention     Provention     Proventin     Provention     Provention     Proventin     Proventin     P      | - C 2<br>C Data<br>C Data |                 |
| A Analog Input Examplevs3 - Vehicle Spy 3 Professional     Prove Status Spy Networks Measurement Embedded Tools Scripting and Automation Bun Jools Help     Delators     Prove Status Spy Networks Measurement Embedded Tools Scripting and Automation Bun Jools Help     Delators     Prove Add     Delators     Prove Add     Prove Add     Prove Add      | - C C C C C C C C C C C C C C C C C C C                                                                                                    |                 |

図 3.2.1.1

3. この時点で、データが表示されない場合(例えば 0.000V 等)は、再度ハードウェアコンフィグレーションの見直しが必要となります。

#### アプリケーションノート Vehicle Spy neoVI FIRE アナログ収録 --- 基礎編 --- Ver1.0

4. サンプルスクリプト"4 Analog Input Examples"でのアナログデータのシグナル定義は、メニュー Spy Networks -> Messages Editor を開き、on Network の neoVI を選択することにより確認できます。

| Messages Editor        |                    |                     |               |                              |                   |                 |                           |                   | ×         |
|------------------------|--------------------|---------------------|---------------|------------------------------|-------------------|-----------------|---------------------------|-------------------|-----------|
| Edit Pha Receive       | 🖳 <u>Transmit</u>  | Database            | on Netwo      | ork neoVI                    | - + -             | 🐰 🗈 💼 🕞         | >   ĝ↓   ♠ ♣              | 8 🖻 🖉             |           |
| Key Description        | Type               |                     | Arb ID Multi  | Ler 🛅 Hide Unused 😫 Sea      | rch               | B8 More Data    | Src Node Tx Msg           | Color             |           |
| Y                      |                    | Y                   | Y Y           | T B CAN                      | ~                 | 7 7             | $\mathbf{A}$ $\mathbf{A}$ | Y                 |           |
| in5 Analog Inputs      | CAN St             | d 11 bit            | 100 None      | IS HS CAN                    |                   | (double click)  | None                      |                   |           |
|                        |                    |                     |               | TL SW CAN                    |                   |                 |                           |                   |           |
| Sotup for Analog Input | be .               |                     |               | "To LISPT CAN                |                   |                 |                           |                   |           |
| Secup for Analog Inpu  | us                 |                     |               | The CAND (nee)/1.2           |                   |                 |                           |                   |           |
| Description            | E                  | nable               | Source Node   | "Tt, HS CAN3 (neoVI 3        | 5)                | vd (ms)         |                           |                   |           |
| Analog Inputs          | E                  | nabled ~            | None selected | TE HS CANA                   |                   |                 |                           |                   |           |
|                        |                    |                     |               | 11850 VPW                    |                   |                 |                           |                   |           |
| CAN V Messa            | ge Filter Specific | ation               |               | E CryWord 2000               |                   |                 |                           |                   |           |
| CAN Type               | Arbitration        | Identifier (Arb ID) | Length (DLC)  | 31708                        |                   |                 |                           |                   |           |
| CAN Std 11 bit         | ~ 100              |                     |               |                              |                   | Multiframe S    | etun                      |                   |           |
|                        |                    |                     |               | a a con                      | ~                 | 0               |                           |                   |           |
| Signals in Message     |                    |                     |               |                              |                   |                 |                           |                   |           |
| <b>4</b> 8             |                    |                     |               | Equation {Raw Value}  0,1,0, | 10                | fn Edt.         | Live Edit                 |                   |           |
| Signals in Message     |                    | Bre 1               | Byte 2        | Byte 3 Byte 4                | Byte 5 B          | vte o Ent       | 7 Byte 8                  | Byte 9            | Byte 10   |
| Description            | Type               | 765432              | 107654321     | 076563220785432              | 10765432207       | 5 4 3 2 1 0 7 6 |                           | 2 2 0 2 4 5 4 3 2 | 107654321 |
| Analog Insut I         | Analog             | 9 2 7 6 5 4         | 3 2 1 0       |                              |                   |                 |                           |                   | -         |
| Analog Input MISC3     | Analog             | 9 5 7 6 5 4         | 3 2 1 0       |                              |                   |                 |                           |                   |           |
| Analog Input MISC4     | Analog             |                     |               | 9 5 7 6 5 4 3 2 1 0          |                   |                 |                           |                   |           |
| Analog Input MISC5     | Analog             |                     |               |                              | 9 2 7 6 3 4 3 2 1 | 0               |                           |                   | /         |
| Analog Input MISC6     | Analog             |                     |               |                              |                   | 9 2             | 7 6 5 4 3 2 1 0           |                   |           |
|                        |                    | T                   | ナログデー         | -タのVSpv3上での                  | のシグナル定:           | 卷               |                           |                   |           |
|                        |                    |                     |               | ,рјо 1 с                     |                   | ~               |                           |                   |           |
| N                      |                    |                     |               |                              |                   |                 |                           |                   | ,         |

図 3.2.1.2

5. 実際に取得したアナログデータの生値を物理値に変換する為に、Analog Input MISC3-6 はスケーリングを行っています。 又、 生データ表示の参考の為に Analog Input 1 は生値そのままの状態で出力しています。

| Messa | ages Editor        |                   |                   |           |              |         |                            |              |           |         |                           |                           |                                  |                                     |                | ×           |
|-------|--------------------|-------------------|-------------------|-----------|--------------|---------|----------------------------|--------------|-----------|---------|---------------------------|---------------------------|----------------------------------|-------------------------------------|----------------|-------------|
| Edit  | •v• <u>Receive</u> | 📮 <u>Transmit</u> | Datab             | ase       | on Netv      | vork n  | eoVI                       |              |           | ~       | +                         | -   *                     | Edit Signal                      |                                     |                | ×           |
| Кеу   | Description        | Type              |                   | Ar        | b ID Multi   | Len     | B1                         | B2           | B3 B4     | 85      | B6                        | B7 B8                     | Signal Type                      | Raw Value Type                      |                |             |
|       | Y                  |                   | Y                 | Y         | Y            | Y       | $\mathbf{A}$               | $\mathbf{A}$ | 77        | Y       | $\mathbf{A}_{\mathbf{c}}$ | $\mathbf{A} = \mathbf{A}$ | Analog                           | <ul> <li>Unsigned Intege</li> </ul> | r:             |             |
| in5   | Analog Inputs      | CAN               | Std 11 bit        | _         | 100 None     | _       |                            | _            |           |         |                           | _                         | General Scaling Adv              | vanced ECUs                         |                | _           |
|       |                    |                   |                   |           |              |         |                            |              |           |         |                           |                           | Scaling Type<br>Linear mX+b      | × 🖬                                 |                |             |
| Setu  | p for Analog Input | s                 |                   | _         |              | _       | _                          | _            | _         | _       | _                         | _                         |                                  |                                     |                |             |
|       |                    |                   |                   |           |              |         |                            |              |           |         |                           |                           | Engineering = 0.003              | 222656 * Raw<br>Value               | + 0            |             |
| Descr | iption             |                   | Enable            | So        | ource Node   |         | Colo                       |              |           |         | Defau                     | It Period                 | m (sca                           | ling factor)                        | b (scaling off | (t)         |
| Analo | g Inputs           |                   | Enabled           | ~ N       | one selected | ~       |                            | Black        |           | ~       |                           |                           | × ×                              |                                     |                |             |
|       |                    |                   | <b>.</b>          |           |              |         |                            |              |           |         |                           |                           | Format 1                         | Min Max                             | Units          |             |
| CAN   | ✓ Messag           | ge Filter Speci   | fication          |           |              |         |                            |              |           |         |                           |                           | 0.000                            | 0 3.3                               | V              |             |
| C     | N Type             | Arbitrati         | on Identifier (Ar | h ID)     | Length (DL   | c)      |                            |              | Malsfer   | ama Mar |                           |                           |                                  | OK                                  | Cancel         | Help        |
|       | AN Ced 11 bit      | 100               | an additioned (a  | ,         |              |         |                            | Accesse      | None      | ame mes | odyc                      |                           | P Multiframa Satur               |                                     |                |             |
|       | AN SIG II DIL      |                   |                   |           |              |         | JE IXI                     | ressaye      | None      |         | $\checkmark$              |                           | multinalite Setup                |                                     |                |             |
| Sigr  | als in Message     |                   |                   |           |              |         |                            |              |           |         |                           |                           |                                  |                                     |                |             |
| •     | 8 🕶 💻              |                   |                   |           |              | Equatio | n (Ra                      | w Value      | *0.0032   | 22656+0 | 0 0,1,0                   | ,10 🧹                     | fr Edit Live                     | Edit                                |                |             |
| Signa | ls in Message      |                   | Byte              | 1         | Byte 2       | Byte    | 3                          | Bye          | e 4       | Byte    | 5                         | Byte                      | 6 Byte 7                         | Byte 8                              | Byte 9         | Byte 1      |
| Descr | iption             | Type              | 765               | 4 3 2 1 0 | 765432       | 10765   |                            |              | 5 4 3 2 : | 1076    | 5 4 3 2                   | 1076                      | 5 4 <mark>2 1 0 7 6 5 4 3</mark> | 2 1 0 7 6 5 4 3 2                   | 1 0 7 6 5 4 3  | 2 1 0 7 6 5 |
| Analo | ig Input 1         | Analog            | 9 8 7             | 63432     | 10           |         | $\boldsymbol{\mathcal{N}}$ |              |           |         |                           |                           |                                  |                                     |                |             |
| Analo | ig Input MISC3     | Analog            | 9 8 7             | 6 5 4 3 2 | 10           |         | 1                          |              |           |         |                           |                           |                                  |                                     |                |             |
| Analo | g Input MISC4      | Analog            |                   |           |              |         | 654                        | 3210         |           |         |                           |                           |                                  |                                     |                |             |
| Analo | g Input MISC5      | Analog            |                   |           |              | 1       |                            |              |           | 9 1     | 7654                      | 3210                      |                                  |                                     |                |             |
| Analo | g Input MISC6      | Analog            | _                 |           |              |         |                            |              |           |         |                           |                           | 22263                            | 4 3 2 2 0                           |                |             |
| <     |                    |                   |                   |           |              |         |                            |              |           |         |                           |                           |                                  |                                     |                | >           |
|       | 0.0                | 017 )~ +1 ) ~     | - 10.18           | 1 11 1    | L o ¥        | 1.1.8   | 1 ##                       | 皿枯           | のまう       | 一一五     | 7                         | k _ 1                     | レノガも行いす                          | : - <b>}</b> -                      |                |             |

あたりの電圧値は 0.003222656 となります。 よって、物理値への変換は取得データに対し

て、前記値を掛けることで取得できます。

図 3.2.1.3

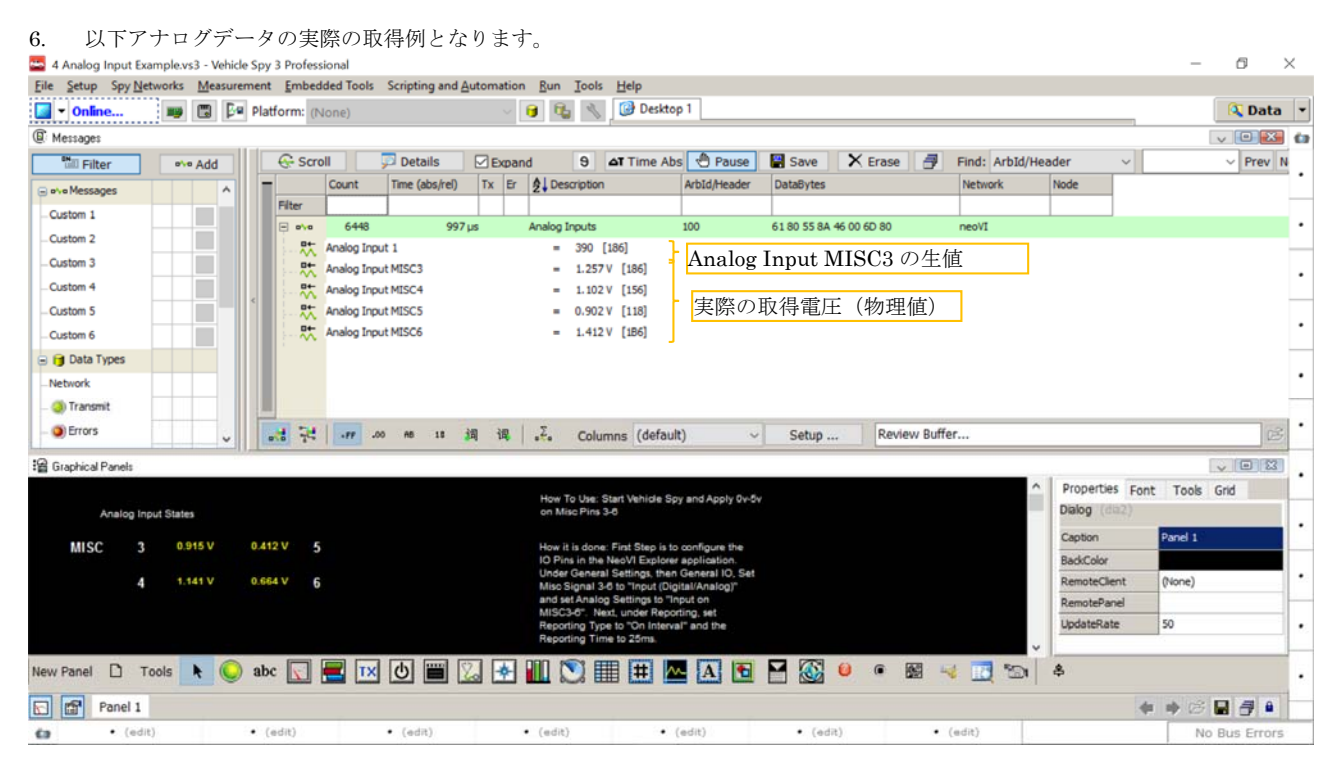

図 3.2.1.4

## 4. 応用例

### 4.1. 例1

本項では実際に取得したアナログデータをネットワーク(HS CAN)上に送信する例について解説致します。Analog Input MSC3の データ 10 ビット(バイト1(8 ビット)、バイト2(2 ビット)を所得して HS CAN の ID123 から送信する。

#### 4.1.1. 準備

- 1. Vehicle Spy3 を起動して下さい。
- 3.1 項ハードウェアコンフィグレーションを行って下さい。ただし、CAN データ送信周期とあわせる為に Reporting Interval(ms) を 20ms にする。
- 3. 上記ハードウェアコンフィグレーション時に以下の HS CAN の設定も行って下さい。

| 🔤 neoVI Explorer                                                                                                    |                    |                      |            | - | $\times$ |
|----------------------------------------------------------------------------------------------------|--------------------|----------------------|------------|---|----------|
| Eile                                                                                                    |                    |                      |            |   |          |
| Device List                                                                                                    | HS CAN             |                      |            |   |          |
| Connect Disconnect                                                                                                    | Enabled            | ·                    |            |   |          |
| Read Settings                                                                                                    | 500000             | Specify              | y by Baud  |   |          |
| System Settings                                                                                                    | TQ SEG1 8          | Sync                 | 4          |   |          |
| - Available Firmware                                                                                                    | TQ SEG2 4          | BRP-1                | 1          |   |          |
| - General Settings                                                                                                    | TQ Prop 7          | (Clock               | is 40 MHz) |   |          |
| - Product Details                                                                                                    | Mode               | Normal               | ~          |   |          |
| HS CAN                                                                                                    | Transceiver        | Auto                 | ~          |   |          |
| MS CAN                                                                                                    | Bi                 | t Rate Calculat      | or         |   |          |
| -X HS CAN2<br>-X HS CAN3                                                                                                    | Advanced           | Options              |            |   |          |
| SW CAN1                                                                                                    |                    |                      |            |   |          |
| -X J1850 VPW                                                                                                    | nec//LEIRE 52295 s | ettings have been re | ued.       |   |          |
|                                                                                                    | neoVI FIRE 52295 h | as set settings      |            |   |          |
|                                                                                                    |                    |                      |            |   |          |
|                                                                                                    |                    |                      |            |   |          |
| E- ISO9141/KeyWord 2000/K-Line                                                                                                    |                    |                      |            |   |          |
| E-X ISO9141/KeyWord 2000/K-Line 1                                                                                                    |                    |                      |            |   |          |
| Solution Contemporation Contemporatio Contemporation Contemporation Contemporation Contemporatio |                    |                      |            |   |          |
| Search For Devices                                                                                                    |                    |                      |            |   |          |
| Release revision: 3.8.0.98                                                                                                    |                    |                      |            |   |          |

図 4.1.1.1

#### 4.1.2. Message Editorの設定

1. Spy Networks -> Message Editor と進み、以下の設定を行います。

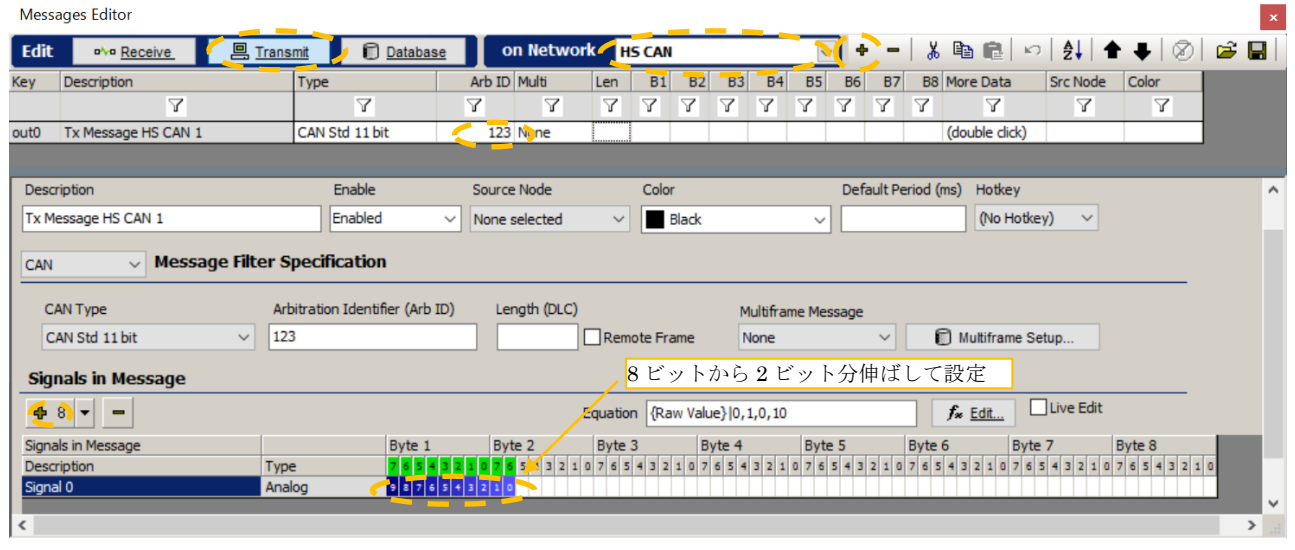

図 4.1.2.1

#### 4.1.3. Function Blocks作成

1. Scripting an Automation -> Function Blocks に進み、Function Block を以下のように作成します。

| -            | New Spy       | Setup - Vehicle S    | Spy 3 Professional     |                              |                                     |                                |          | - 🗆                                | X        |
|--------------|---------------|----------------------|------------------------|------------------------------|-------------------------------------|--------------------------------|----------|------------------------------------|----------|
| <u>F</u> ile | <u>S</u> etup | Spy <u>N</u> etworks | Measurement Embedded   | Tools Scripting and <u>A</u> | utomation <u>R</u> un <u>T</u> ools | <u>H</u> elp                   |          |                                    |          |
|              | • Offline     | e 🕮                  | 🖫 📴 Platform: (None    | )                            | < 🔋 📬 🔧                             | 🞯 Desktop 1                    |          | 🔍 Dat                              | a 🔻      |
| o'yo         | Messages      | Editor 🔀 불           | Function Blocks 📧 🔘 Me | ssages 🔀                     |                                     | ·                              | ·        |                                    | Ó        |
| <b>+</b> )   | -   %         | 🖻 💼 🗠 🗎              | 🕈 🖊 🕺 🖉 🖾 🖬            | 🔍                            |                                     |                                |          |                                    |          |
| Кеу          | Descrip       | tion                 | Туре                   | Start Type Running           | a 🕨 🔴 🛝                             | J Status                       |          |                                    |          |
|              |               | 7                    | Y                      |                              | Y                                   |                                | Y        |                                    |          |
| tst0         | Function      | n Block 1            | Script                 | Immediate Stopped            |                                     | Function Block has not started |          |                                    | $\neg$   |
|              |               |                      |                        |                              |                                     |                                |          |                                    |          |
| Scrip        | ot Start      |                      |                        | Function Blo                 | ck 1                                |                                |          |                                    | <b>·</b> |
| +            | After         | + Before -           | 🗼 🖻 健 🗠 🛐              | No Errors                    |                                     |                                |          |                                    |          |
|              | Step          | Description          | Value                  |                              |                                     |                                |          | Comment                            | •        |
|              | 1             | ] → 0 Set Value      | Signal Signal          | l 0 (Value) :out0-sig0-0}    | = {Analog Input 1 (Value) :r        | eo0-ai0-0-index(0)}            |          | // TODO: Add step<br>commands here | 1.       |
|              | 2             | 🗏 Transmit           | Tx Me                  | ssage HS CAN 1               |                                     |                                |          |                                    | 1.       |
|              | 3             | 🖄 Wait For           | = 10 r                 | ns                           |                                     |                                |          |                                    |          |
|              | 4             |                      |                        |                              |                                     |                                |          |                                    | _  •     |
|              | July Dia      | N/ /= == 118 - 1     | <u></u>                | ① 送                          | 信シグナル((Sig                          | gnal 0)に取得したアナ                 | ログデータ    | を設定。                               |          |
|              | 実際の           | )送信周期は               | 約 15ms 前後となり           | ます。                          |                                     |                                |          |                                    | - ·      |
|              | 8             |                      |                        |                              |                                     |                                |          |                                    |          |
| 62           |               | • (edit)             | • (edit)               | • (edit)                     | • (edit)                            | • (edit)                       | • (edit) | No Bus Erro                        | rs       |

図 4.1.3.1

2. ①の詳細。以下のように Tx Messages の Signal 0 を選択します。

| 🔤 Enter Expression                 |                                                      |              |        |         |         | -    |         | $\times$     |
|------------------------------------|------------------------------------------------------|--------------|--------|---------|---------|------|---------|--------------|
| Enter Expression for signal        |                                                      |              |        | Help    |         | OK   |         | Cancel       |
|                                    |                                                      | Cus          | tom Fo | rmat    |         |      |         |              |
| Value To Set (Signal 0 (Value) :ou | uto-sig0-0}                                          | For          | mat    |         |         | Min  | 0       |              |
| Expression                         |                                                      | 11-2         |        |         |         |      |         | _            |
| Clear                              | Evaluate as text                                     | Un           | -      |         |         |      | 1025    |              |
|                                    |                                                      |              | _      | Discret | e value | is   |         |              |
| f* Expression Builder              |                                                      |              |        |         |         |      |         |              |
| •••Rx Messages                     | Sort By: Networks V Pick Set Value Add To Expression | Add Operator |        | Calcul  | ator P  | anel |         |              |
| Database                           | Find Clear                                           | 1            | ^      | ^       | 1       | *    | -       |              |
| Tx messages                        | E De HS CAN                                          | =            |        | 7       | 8       | 9    |         |              |
| Signal Groups                      | E Try Manager HE CAN (122)                           |              |        | 4       | 5       | 6    | +       |              |
| ₽DAQ                               | - A Signal 0 (Analoo)                                |              |        |         | 2       | 3    |         |              |
| Jobs                               |                                                      | <=           |        |         | -       | -    |         |              |
| *** App Signals                    |                                                      | >=           |        |         |         | •    | (       | 123          |
| Retworks                           |                                                      | >>           |        |         |         |      |         | -            |
| 7-Nodes                            |                                                      | <<           |        |         |         |      | Applic  | ation Signal |
| **Misc                             |                                                      | bit0(        |        |         |         |      | lame    |              |
| Function Blocks                    |                                                      | bit2(        |        |         |         |      |         |              |
| Physical IO                        |                                                      | bit3(        |        |         |         |      | A       | id           |
| Malogger .                         |                                                      | bit4(        |        |         |         |      |         |              |
| Cameras                            |                                                      | bit5(        |        |         |         | Hid  | e auto- | enerated it  |
| Illser Signals                     |                                                      | bit6(        |        | T       | est     |      |         |              |
| e osci orginars                    | Properties                                           | Dit/(        |        |         |         |      |         |              |
|                                    | Value                                                | byte0(       | 1      | nesuk   |         |      |         |              |
|                                    | Kaw value                                            | byte2(       |        |         |         |      |         |              |
|                                    |                                                      | byte3(       | ~      |         |         |      |         |              |
|                                    |                                                      |              |        |         |         |      |         |              |

図 4.1.3.2

 続けて Physical IO の Analog1 Inputs の Analog Input 1 を選択して、Add To Expression ボタンを押します。これにより、 {Signal 0 (Value) :out0-sig0-0} (定義されて CAN データのシグナル) に{Analog Input 1 (Value) :neo0-ai0-0-index(0)} (MISC DIO 3 に入力されたアナログデータ) が設定されます。

| 🚟 Enter Expression                               |                                                                                                    |              |             | -                         |           | ×            |
|--------------------------------------------------|----------------------------------------------------------------------------------------------------|--------------|-------------|---------------------------|-----------|--------------|
| Enter Expression for signa                       | al de la constante de la constante de la constante de la constante de la constante de la constante de la const |              | Help        | OF                        | <b>(</b>  | Cancel       |
|                                                  |                                                                                                    | Custom       | Format      |                           |           |              |
| Value To Set {Signal 0 (Value) :                 | outo-sigo-o}                                                                                                   | Format       |             | <ul> <li>✓ Mir</li> </ul> | 0 1       |              |
| Expression (Analog Input 1 (V                    | /alue) :neo0-ai0-0-index(0)}                                                                                   | Units        |             | Ma                        | x 1023    |              |
| Clear                                            | Evaluate as text                                                                                               |              | Discrete Va | lues                      |           |              |
| f* Expression Builder                            |                                                                                                    |              |             |                           |           |              |
| •••Rx Messages                                   | Sort By: Vick Set Value Add To Expression                                                                      | Add Operator | Calculator  | Panel                     |           |              |
| 🔋 Database                                       | Find                                                                                                    | /            | ^ /         |                           | -         |              |
| E Circle And And And And And And And And And And | Bt+ Analas Issues                                                                                              | -            | 7 8         | 9                         |           |              |
| Signal Groups                                    | C Analog Input 1                                                                                               | >            | 4 5         | 6                         | +         |              |
| PDAQ<br>Malobs                                   | Analog uput 2                                                                                                  | <b>`</b>     | 1 2         | 3                         | )         |              |
| *Ann Signals                                     | Analog Input 3                                                                                                 | <=           | 0           |                           | (         |              |
| <b>R</b> Networks                                | Analog Input 5                                                                                                 | >>           |             |                           |           |              |
| 7-Nodes                                          | Analog Input 6                                                                                                 | <<           |             |                           | Appli     | ation Signal |
| "#Misc                                           | Analog Input 7                                                                                                 | bitO(        |             |                           | Name      |              |
| Function Blocks                                  | Analog Input 9                                                                                                 | bit2(        |             |                           |           |              |
| Physical IO                                      | Analog Input 10                                                                                                | bit3(        |             |                           | A         | id           |
| ■Logger                                          | Analog Input 11                                                                                                | bit5(        |             | Пн                        | de auto-r | enerated it  |
| Caller Signals                                   |                                                                                                    | bit6(        | Test        |                           |           |              |
| a oser orginals                                  | Properties                                                                                                    | ovteO(       | Beault      |                           |           |              |
|                                                  | Enabled                                                                                                    | byte1(       |             |                           |           |              |
|                                                  |                                                                                                    | byte2(       |             |                           |           |              |
|                                                  |                                                                                                    | syres( *     |             |                           |           |              |
|                                                  | 図 4.1.3.3                                                                                                    |              |             |                           |           |              |

4. 以下に Vehicle Spy3 上のシグナル名 (アナログデータ) と neoVI FIRE 上のアナログデータ入力名との対応表を示します。

| VSpy3 上のシグナル名  | neoVI FIRE 上での名前 | neoVI FIRE コネクタピン番号 |  |  |  |
|----------------|------------------|---------------------|--|--|--|
| Analog Input 1 | MISC DIO 3       | D-SUB-25 23番ピン      |  |  |  |
| Analog Input 2 | MISC DIO 4       | D-SUB-25 18番ピン      |  |  |  |
| Analog Input 3 | MISC DIO 5       | D-SUB-9 6番ピン        |  |  |  |
| Analog Input 4 | MISC DIO 6       | D-SUB-9 7番ピン        |  |  |  |
| 表 4.1.1        |                  |                     |  |  |  |

### 4.1.4. 動作確認

1. 前記、4.1.1、4.1.2、4.1.3の設定が終了した後、Run with Transmit で実行します。

| 😁 test.vs3 - Vehicle Spy 3 Professiona | I     |                                       |           |                  |     |        |               |                   |               |             |                         | -             |        | $\times$ |
|----------------------------------------|-------|---------------------------------------|-----------|------------------|-----|--------|---------------|-------------------|---------------|-------------|-------------------------|---------------|--------|----------|
| File Setup Spy Networks Measurer       | ment  | t Embed                               | ded Tools | Scripting and Au | tom | ation  | Run Tools     | Help              |               |             |                         |               |        |          |
| 🚺 🔻 Offline 📖 🗔 🖗                      | Pla   | tform: (N                             | one)      |                  |     | $\sim$ | 9 🐁 🔧         | 🕑 Deskto          | p 1           |             |                         |               | 🔍 Data | -        |
| Run with Transmit nction B             | lock: | I I I I I I I I I I I I I I I I I I I | Messages  | <b>×</b>         |     |        |               |                   |               |             |                         |               |        | Ó        |
| Run Monitor Only                       |       | 🕀 Scro                                |           | 🔎 Details        | Б   | xpan   | e bi          | <b>△T</b> Time Ab | s \land Pause | <b>!!</b> 5 | Save 🗙 Erase 📑          | Find: ArbId/H | eader  |          |
| Stop                                   |       |                                       | Count     | Time (abs/rel)   | Tx  | Er     | 2 Description |                   | ArbId/Header  | Len         | DataBytes               | Network       | Node   |          |
| Run Analysis                           |       | Filter                                |           |                  |     |        |               |                   |               |             |                         |               |        |          |
| Run with remote neoVI                  |       | ± 👸                                   | 510       | 20.013 m         | s   |        | Report Messag | e                 | 100           | 8           | 4D 80 00 02 00 00 00 00 | neoVI         |        | •        |
| -Custom 2                              |       | • 🚇                                   | 616       | 14.844 m         | s 🔵 |        | Tx Message HS | CAN 1             | 123           | 2           | 4D 80                   | HS CAN        |        |          |
| -Custom 3                              |       |                                       |           |                  |     |        |               |                   |               |             |                         |               |        | •        |
| Custom 4                               |       |                                       |           |                  |     |        |               |                   |               |             |                         |               |        |          |
| -Custom 5                              |       |                                       |           |                  |     |        |               |                   |               |             |                         |               |        | •        |
| Custom 6                               |       |                                       |           |                  |     |        |               |                   |               |             |                         |               |        |          |

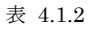

2. しばらく実行させた後、Pause, Scroll, Time Abs を押下して、内容を確認します。

| test.vs3 - Vehicle                  | e Spy 3 Profession | al                                  |                                            |                                           |              |                           | - 0                | ×   |
|-------------------------------------|--------------------|-------------------------------------|--------------------------------------------|-------------------------------------------|--------------|---------------------------|--------------------|-----|
| ile <u>S</u> etup Spy <u>N</u> e    | etworks Measur     | ment Embedded Tool                  | <ul> <li>Scripting and Automati</li> </ul> | on <u>R</u> un <u>T</u> ools <u>H</u> elp |              |                           |                    |     |
| 🖌 🕶 Offline                         | 📟 🖾 🌬              | Platform: (None)                    | ~                                          | 🏮 🐐 🔧 🞯 Desi                              | top 1        |                           | 🔍 Data             | a 🔻 |
| <ul> <li>Messages Editor</li> </ul> | 🕴 📑 Function       | Blocks 🔝 @ Message                  | s 🔛                                        |                                           |              |                           |                    | 6   |
| BH Filter                           | bhA eve            | Scroll                              | Details Exp                                | and 9 <b>AT</b> Time                      | Abs 🕙 Pause  | Save 🗙 Erase 🔿            | Find: ArbId/Header | •   |
|                                     |                    | = Line                              | Time (abs/rel) Tx E                        | r Description                             | ArbId/Header | Len DataBytes             | Network Node       | •   |
|                                     | ××                 | Filter                              |                                            |                                           |              |                           |                    | _   |
| Messages                            |                    | E 2 1106                            | 11.140466 s                                | Report Message                            | 100          | 8 00 00 00 02 00 00 00 00 | neoVI              | •   |
| ustom 1                             |                    | · · · 1107                          | 11.153869 s 🥘                              | Tx Message HS CAN 1                       | 123          | 2 00 00                   | HS CAN             | _   |
| ustom 2                             |                    | E 🚰 1108                            | 11.160455 s                                | Report Message                            | 100          | 8 83 00 00 02 00 00 00 00 | neoVI              |     |
| ustom 3                             |                    | E 📕 1109                            | 11. 168877 s 🥥                             | Tx Message HS CAN 1                       | 123          | 2 83 00                   | HS CAN             |     |
| ustom 4                             |                    |                                     | 11.180444 s                                | Report Message                            | 100          | 8 88 80 00 02 00 00 00 00 | neoVI              |     |
| ustom 5                             |                    | <ul> <li>E</li> <li>1111</li> </ul> | 11. 187575 s 🥥                             | Tx Message HS CAN 1                       | 123          | 2 88 80                   | HS CAN             | •   |
| ustom 6                             |                    | · 🗐 1112                            | 11. 198805 s 🥥                             | Tx Message HS CAN 1                       | 123          | 2 88 80                   | HS CAN             | -   |
| O Data Turan                        |                    |                                     | 11.200463 s                                | Report Message                            | 100          | 8 80 80 00 02 00 00 00 00 | neoVI              |     |
| Data types                          |                    | E 🛄 1114                            | 11.213934 s 🥥 🏸                            | ナログデータとし                                  | 、て取得した       | :値 88 80 が CAN            | メッセージデー            | -タ  |
| letwork                             |                    | E 👸 1115                            | 11.220429 s C                              | AN ID 123 デー                              | タ8880と       | して出力されていま                 | す。                 |     |
| 🗿 Transmit                          |                    | É 🖳 1116                            | 11.234874 s 🥥                              | Tx Message HS CAN 1                       | 123          | 2 00.00                   | HS CAN             |     |
| Errors                              |                    | E 0 1117                            | 11.240465 s                                | Report Message                            | 100          | 8 64 00 00 01 00 00 00 00 | neoVI              |     |
| hanging                             |                    | E 🛄 1118                            | 11.246848 s 🥥                              | Tx Message HS CAN 1                       | 123          | 2 64 00                   | HS CAN             | •   |
| lo Match                            |                    | E 📸 1119                            | 11.260453 s                                | Report Message                            | 100          | 8 52 00 00 01 00 00 00 00 | neoVI              |     |
| ompleted Msg                        |                    | E 🛄 1120                            | 11.261908 s 🥥                              | Tx Message HS CAN 1                       | 123          | 2 64 00                   | HS CAN             |     |
| It Networks                         | P                  | E 🖳 1121                            | 11.277016 s 🌖                              | Tx Message HS CAN 1                       | 123          | 2 52 00                   | HS CAN             | -   |
| Te HEIMORKS                         |                    | E 📬 1122                            | 11.280429 s                                | Report Message                            | 100          | 8 #8 00 00 01 00 00 00 00 | neoVI              |     |
| IS CAN                              |                    | e 👘 1123                            | 11.300435 s                                | Report Message                            | 100          | 8 00 00 00 01 00 00 00 00 | neoVI              |     |
|                                     |                    | 1124                                | 11.307150 s 🥥                              | Tx Message HS CAN 1                       | 123          | 2 00 00                   | HS CAN             |     |
| eoVI                                |                    | T PY0 1125                          | 11.320448 s                                | Report Message                            | 100          | 8 40 80 00 02 00 00 00 00 | neoVI              | •   |
| neoVI                               |                    | 1 1 AVEN                            |                                            |                                           |              |                           |                    |     |
| heoVI                               |                    | E E 1126                            | 11.321994 s 🕥                              | Tx Message HS CAN 1                       | 123          | 2 4D 80                   | HS CAN             | _   |
| neoVI                               |                    | E E 1126                            | 11.321994 s 🥥                              | Tx Message HS CAN 1                       | 123          | 2 40.80                   | HS CAN             |     |

図 4.1.4.1

## 5. 注記

# 5.1. アナログ入力レンジについて

アナログ入力レンジが非常に狭い為、わずかなノイズでも A/D 変換に影響を与えます。 実際の 0 V 入力時の計測データを以下に示 します。 本計測データは neoVI FIRE の端子上をクリップで接続して GND に落とした状態で計測しております。ノイズ対策を考えて の計測とはなっておりませんのであくまでも参考程度のデータとして捉えて下さい。

| *, Picoloope 6                                                                                                    |                        |
|----------------------------------------------------------------------------------------------------|------------------------|
|                                                                                                    | pico                   |
|                                                                                                    |                        |
| MISC DIO 3                                                                                                    |                        |
|                                                                                                    | HARDAN                 |
|                                                                                                    | entaliph july          |
|                                                                                                    |                        |
| -410<br>-1015<br>-00 10 100 110 300 310 300 310 400                                                                                                    | 410 500                |
|                                                                                                    |                        |
| Broood I I I I I I I I I I I I I I I I I I                                                                                                    | Balers (2) 584 (2)     |
| **************************************                                                                                                    | .IDX                   |
|                                                                                                    | pico                   |
| MISC DIO 4                                                                                                    |                        |
| ens<br>1995 Maansen van skille maar skalenste dit in te ste te bevanderskille en se seten skilligitet en set                                                                                                    | ten et cana etta       |
| and a second second se<br>second second second second second second second second second second second second second second second second second second second second second second second second second second second second second second second second second sec        | Lis. B. States e.      |
| -40                                                                                                    |                        |
| 最大值 42.52mV                                                                                                    |                        |
| 1005<br>00 50 100 110 100 113 200 316 400<br>2022 4 5 6 8 9 9 5 7 100                                                                                                    | 41.0 500               |
| AN REAL TRANSPORTATION OF A DESCRIPTION OF A DESCRIPTIONO       | - Falera - 197 -       |
| Py Predicepe 8                                                                                                    |                        |
| 2748 東京 C1- 東京新潟 2-5 AS7<br>内(凡権)() タ () 100(10) (11) (21) (21) (21) (21) (21) (21) (21                                                                                                    | pico                   |
| MISC DIO 5                                                                                                    |                        |
|                                                                                                    |                        |
| non<br>martin all all all all and a staget of the structure of the structure     | of \$3.000 come        |
|                                                                                                    | (In Apple Annual       |
|                                                                                                    |                        |
| - 108 月以入目目 ムリ・ジュー<br>- 108日<br>- 50 10 108 118 108 118 308 318 410                                                                                                    | 410 NO                 |
|                                                                                                    |                        |
|                                                                                                    | Rulers 🗃 💷 🗃           |
| - Resident B<br>7/16 XX Co- XXXII 7-6 A87                                                                                                    | <u></u>                |
|                                                                                                    | pico                   |
|                                                                                                    |                        |
| MISC DIO 8                                                                                                    |                        |
| <sup>200</sup> Infect the subject on equip a subscription of the state strengt of the state of the subject of the subject of the sub | tishters conclude      |
| -een<br>- seen la Dak hener versen met van Belannet ook seldel 14. Nader weten, oor wan een de beskerde de 16. de 16. de<br>-                                                                                                    | Million and Annual and |
| 最大值 29.13mV                                                                                                    |                        |
| 100020<br>100 10 100 110 100 110 300 310 400                                                                                                    | 45.0 500               |
| 22   2   10   10   2   2   10   10   1                                                                                                    |                        |
| ₩ 5 1 1                                                                                                    |                        |

## 5.2. "4 Analog Input Examples"について

サンプルスクリプト"4 Analog Input Examples"に変更を加えて CAN 出力等を見たい場合は、Filter 設定に注意して下さい。

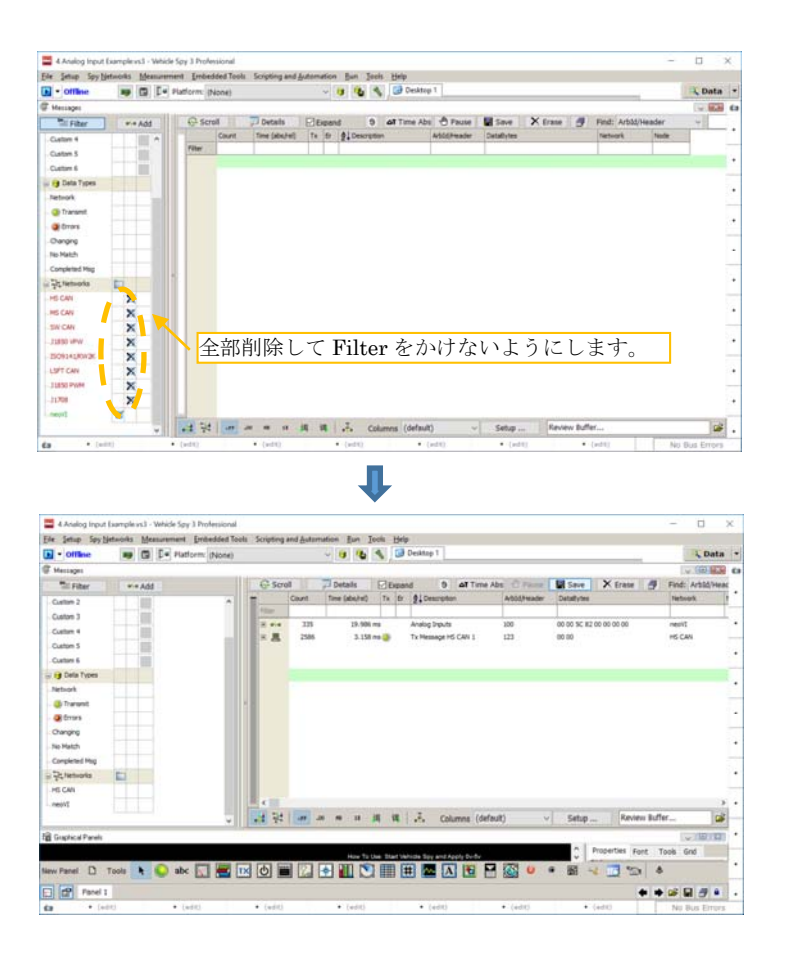

# 6. 変更履歴

| 日付         | バージョン | 変更内容 | 作成者 |
|------------|-------|------|-----|
| 2017/02/01 | 1.0   | 初版作成 | 春川  |
|            |       |      |     |
|            |       |      |     |

表 6.1 変更履歴

# 7. 用語一覧

| 生値、生データ    | CAN などの車載ネットワーク上の、デコードされていない生のメッセージ。単にメッ |  |  |  |  |
|------------|------------------------------------------|--|--|--|--|
|            | セージとも。                                   |  |  |  |  |
| シグナル       | 生値を、RPM や車速など人間が読み取れる内容に変換したデータ          |  |  |  |  |
| 表 7.1 用語一覧 |                                          |  |  |  |  |